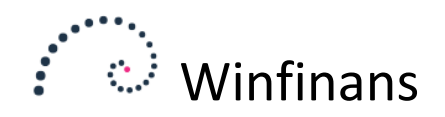

# Maillister

Maillister kan eksempelvis bruges til at udsendelse af nyhedsbreve eller målrettede tilbud til kunder på baggrund af deres tidligere køb.

En mailliste består af en samling adresser, en beskrivelse, en mailtekst og evt. et vedhæftet dokument. Adresselisten opbygges ved at tilknytte og fratrække adresser, der indeholder egenskaber efter eget valg.

En mailliste kan udsendes periodisk for udsendelse af kontokort statistikker m.m. fx hver måned.

Maillisters indhold gemmes med indhold og adresse, hvis de ikke overskrives. På den måde kan man gemme en historik på afsendelse af e-mails.

Se beskrivelsen af Egenskaber vedr. tildeling af egenskaber til adresser.

## Oprettelse af mailliste

Maillister oprettes ved at vælge menupunktet ADRESSER -> REDIGER adresser og herefter klikke på knappen Maillister.

| Kontonr. Navn Adr/Ulf./e-mail/EAN Kategori Egenskaber Sog i Find i kolonne                                                          | Winfinans Demo<br>Adresser |
|----------------------------------------------------------------------------------------------------|----------------------------|
|                                                                                                    |                            |
| Alle Debitorer Kreditorer Andet Udeladt                                                                                             |                            |
| Konto Navn/adresse                                                                                                    |                            |
| 1-2-3 Service , Hvedevej 20 , DK 9900 Frederikshavn                                                                                 |                            |
| 10000/ Jens Olsen , Singgade 23 th , DK 8000 Arhus C                                                                                |                            |
| 100008 Skræddergården 2 , Schacksgade 23 tv , - 4000 Roskilde                                                                       |                            |
| 100012 Administrativ Service , Søvangen 16 , DK 8500 Grenaa                                                                         |                            |
| 100014 Advokat Annelise Nielsen , Provst Hjortsvej 87 , DK 4000 Roskilde                                                            |                            |
| U0012 Himmelev Slagterforretning , Kalv 14 , DK 4000 Roskilde                                                                       |                            |
| Lucule Zavier Specifion ApS , Industrive) 52 , D 9640 Farso                                                                         |                            |
| 100012 Sten & Grus Apps, Skuldelevvej 14., DK 4300 Holloæk                                                                          |                            |
| uouja kirkemontage App. / Eblevel 13., UK 4000 Koskilae                                                                             |                            |
| Udwitz Skal-Setvice, Engshinger +, DK /// Vestervig<br>199220 Mags Set 4 - K. Malarimi 2, D. K. 1/0 Vestervig                       |                            |
| mega sport Aps, mejerivej 20, pt. nou kabelinavit k<br>190021 – Sportensfehelik Aps, mejerivej 20, pt. nou kabelinavit k            |                            |
| sporsietaalin Aps, statualin y 42, pK 110 Abbeinavi v                                                                               |                            |
| Toto tea Service / Donsteave) 62 / Dr. 2000 Autoristantia                                                                           |                            |
| Dyber Sandolassining , Dr. Hadsens Vej 7 , Dr. Hoso Studiekøbing<br>100024 – Silis Tavast Ass. Basekerst 19. Dr. (Hoso Studiekøbing |                            |
| Salja Invest Aps , kosenikarje tao , br zosu virulin<br>190025 Majoš Sanice DK 4000 Pocilida                                        |                            |
| into a service, maximizer 3, UK 1000 Koskine<br>190025 Kuth Lacen Vielkund 4, DK 5500 Exchange                                      |                            |
| Kuit Hallsell, Villvej 34 5, DK Stou Faadulig<br>100027 Concernes Smith Kinstein could 123 UK 2006 London                           |                            |
| George Smith, Kingston Haa 123, UK 2590 London<br>190029 Kadhwar claster, Elencistonet 22:44, DK 2500 Verdere                       |                            |
| koldyelis slagtet, maskedivet 23 Hr. DK 3000 Vanisse                                                                                |                            |
| ingo onen, valmusva 55, ok 2700 olenanj                                                                                             |                            |
| Concentration, varianteered by the York Shoth Eachorn                                                                               |                            |
| 100035 Ola Olean Musuhaydan 56 DK 4000 Raskilda                                                                                     |                            |
| Det Genstidine Forsikringselskab Du Betaler Selv., Nytory 15 , DK 6580 Vamdrun                                                      |                            |
| Telefonselskahet i eduingen 125 NI 1000 i eefdaal                                                                                   |                            |
| 100045 Hr. Hansen - Mosevei 10 , DK 4000 Roskilde                                                                                   |                            |
| 10042 Dagenkop Engros Handel Ab5 , Bødkeraade 6 , DK 1370 København K                                                               |                            |
|                                                                                                    |                            |
| Tildel egenskaber Maillister Leveringsadresser Importér lokal fil 🖳 🖆                                                               |                            |
|                                                                                                    | Menu                       |

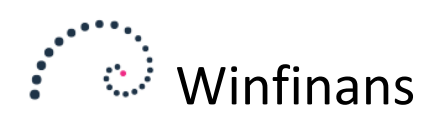

I maillistevinduet klikkes på knappen 'Opret ny'.

| Maillister<br>Julekort |                                                                |
|------------------------|----------------------------------------------------------------|
| Konto                  | <u></u>                                                        |
| □ X <u>100003</u>      | 1-2-3 Service, Hvedevej 20 DK 9900 Frederikshavn               |
| <b>X</b> <u>100008</u> | Skræddergården 2, Schacksgade - 4000 Roskilde                  |
| □ X <u>100012</u>      | Administrativ Service, Søvangen 16 DK 8500 Grenaa              |
| □ X <u>100014</u>      | Advokat Annelise Nielsen, Provst Hjortsvej 87 DK 4000 Roskilde |
| □ X <u>100015</u>      | Himmelev Slagterforretning, Kalv 14 DK 4000 Roskilde           |
| □ X <u>100018</u>      | Kirkemontage ApS, Æblevej DK 4000 Roskilde                     |
| □ X <u>100032</u>      | Ole Olsen, Valmuevej 56 DK 7000 Fredericia                     |
| □ X <u>100039</u>      | Telefonselskabet , Ledningen 125 NL 1000 Leefdaal              |

#### Giv listen et navn og gem:

|             |               | د<br>د | × |
|-------------|---------------|--------|---|
| Beskrivelse | Min mailliste | ×      |   |
|             |               |        |   |
|             |               |        |   |
|             |               |        |   |
|             |               | Ŀ      |   |

Den nye liste vil blive oprettet uden indhold.

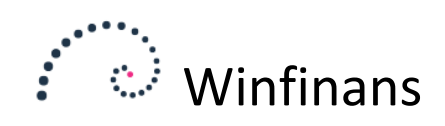

# Opbygning af maillister

Maillister opbygges alene på baggrund af egenskaber.

For at tilknytte adresser, klik på indstillingsikonet.

| □       X       100033         □       X       100036         □       X       100037 | Georg Graff, Kaskadevej 25 DK 4000 Roskilde<br>Knud E. Punkt, Manuelvej 532 DK 4000 Roskilde<br>Molafa Service, Maskinvej 5 DK 4000 Roskilde |
|--------------------------------------------------------------------------------------|----------------------------------------------------------------------------------------------------|
| Gør med marker                                                                       | ede Dan liste Update mails                                                                                                    |

I vinduet er det muligt at danne ny liste, tilføje til liste eller udelade fra liste.

| Dan liste <u>e-mail</u> <u>Tidspl</u>  | an                    |                   |                     |    |
|----------------------------------------|-----------------------|-------------------|---------------------|----|
| Tildel egenskaber                      |                       |                   | Tilføj beregningstr | in |
| . Egenskaber                           |                       |                   |                     |    |
| N 100 - Julekort                       | Tilføj til liste      |                   | ×                   | •  |
| 🗌 Ignorér "Ønsker ikke tilbud på mail" | Lad robotten opdatere | e 🗌 Bloker for    | sletning            |    |
|                                        |                       | Redigér mailtekst | Rediger skabelon    | ±  |

Eksemplet vil danne en mailliste til alle der har egenskaben Julekort. Herefter kan der arbejdes videre på listen ud fra egenskaber.

Julekort

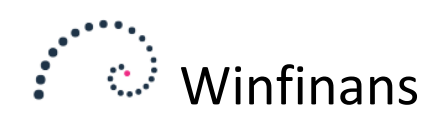

|   | Egonskabor                         |     |                  |   |   |  |
|---|------------------------------------|-----|------------------|---|---|--|
|   | 100 - Julekort                     |     | Tilføj til liste | _ | × |  |
| 2 | 100 - Julekort 🗸                   | •   | Tilføj til liste | ~ |   |  |
|   | 100 - Julekort                     |     |                  |   |   |  |
|   | 110 - Tilbudsmail                  |     |                  |   |   |  |
|   | 120 - Købt varenummer 10100 til 10 | 020 | 0                |   |   |  |

Fx vil der kunne udvælges alle kunder, der har købt varer i nummerintervallet 10100 til 10200 ved at vælge den egenskab og markere feltet Udelad fra liste.

Dette vil fx bevirke at alle der har købt varer i intervallet 10100 til 10200 af Hanne i perioden 1. oktober 2014 til 1. oktober 2015 også får et julekort (se eksemplet fra beskrivelsen af Egenskaber).

Dem der ikke har købt de udvalgte varer af Hanne fjernes fra listen.

Hvis du i stedet valgte '*Udelad fra liste'*, ville dem med egenskaben Julekort, der ikke har købt de udvalgte varer af Hanne få en julekort.

#### e-mail

Der findes 2 forskellige e-mailadresser på adressekortet. Disse kan tilvælges hver for sig. Derudover kan der sendes til kontaktpersoner der er tilknyttet adressen.

Kontaktpersoner kan udvælges efter kategori og egenskaber.

Dette vil fx sende vores mail til alle bogholdere i de udvalgte firmaer.

| Dan liste e-r                                                                              | nail <u>Tio</u>                  | dsplan                 |                     |        |
|--------------------------------------------------------------------------------------------|----------------------------------|------------------------|---------------------|--------|
| Mail fra                                                                                   | demobilag@win                    | finans.net             | ~                   |        |
| Mail til                                                                                   |                                  | Tilføj kontak          | tpersoner           |        |
| <ul> <li>e-mail fra adress</li> <li>e-mail handel fra</li> <li>Kontaktpersoners</li> </ul> | ekort<br>adressekort<br>s e-mail | Category<br>Egenskaber | 1000 Bogholder<br>- | *<br>* |

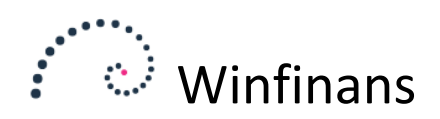

Hvis der vælges at medsende statistik eller kontokort, vedhæftes disse som et pdf-dokument.

| Tilknyt dokument       ✓ Vedhæft kontokort       ○ Vedhæft salgsstatistik |
|---------------------------------------------------------------------------|
| Arkiver dokument på adressen                                              |
|                                                                           |
|                                                                           |
|                                                                           |
| Upload dokument 🛛 Fjern vedhæftning 🛃                                     |

Den udsøgning, der foretages ved tryk på den røde mappe anvendes for det vedhæftede dokument. Vælges der "Månedsvis" i tidsplanen vil den medsende kontokort eller statistik for måneden før den aktuelle måned.

Der kan i stedet uploades et dokument. Dette bliver så vedhæftet til alle adresser.

| Dan liste e-mail Ti                                                          | splan                                         |                              |
|------------------------------------------------------------------------------|-----------------------------------------------|------------------------------|
| Gentag<br>O På hold O En gang<br>O Dagligt O Ugentligt<br>Månedligt O Årligt | Kør kun i<br>Mand<br>Tirsda<br>Onsda<br>Torsd | på disse dage<br>ag          |
| Start tid 02-09-2021 Kør efter                                               | Time Minut<br>0 0                             |                              |
|                                                                              | Kørt sidst 0                                  | 2-09-2021 Kørigen 04-10-2021 |

Denne mailliste vil blive sendt hver måned på en hverdag. Den foreslår d. 4-10-2021 som næste udsendelse fordi d. 2-10-2021 er en lørdag. Den vil alligevel foreslå 2-10-2021 næste gang da dette er en tirsdag.

## Tidsplan

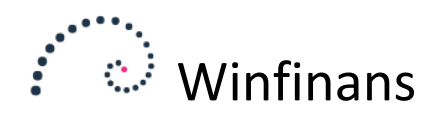

## Oversigtsvinduet

I oversigtsvinduet kan de oprettede maillister fremsøges. Det er også muligt at skifte indholdet af sidste kolonne, og der kan vælges mellem firmaets e-mailadresse samt telefon.

Enkelte adresser kan fjernes fra listen ved at klikke på X .

Som udgangspunkt vises de første 200 adresser, men det er muligt at vælge at få vist alle ved at klikke på Top 200 knappen og ændre til 'Alle'. Samtidig vises antallet af adresser i listen.

| Maillister<br>Julekort |                                                                |                                                                                                    | Ма          | illister |   |
|------------------------|----------------------------------------------------------------|----------------------------------------------------------------------------------------------------|-------------|----------|---|
|                        |                                                                |                                                                                                    | Alle (46)   | ~        |   |
| Konto                  | <u></u>                                                        | <u>Firmaets e-mail</u>                                                                                                    | <u>Send</u> |          | - |
| □ X <u>100003</u>      | 1-2-3 Service, Hvedevej 20 DK 9900 Frederikshavn               | oh@132service.dk                                                                                                    |             |          |   |
| <b>X</b> <u>100008</u> | Skræddergården 2, Schacksgade - 4000 Roskilde                  | jl@winfinans.dk                                                                                                    |             |          |   |
| □ X <u>100012</u>      | Administrativ Service, Søvangen 16 DK 8500 Grenaa              | jl@winfinans.dk                                                                                                    |             |          |   |
| □ X <u>100014</u>      | Advokat Annelise Nielsen, Provst Hjortsvej 87 DK 4000 Roskilde | jl@winfinans.dk                                                                                                    |             | ٢        |   |
| □ X <u>100015</u>      | Himmelev Slagterforretning, Kalv 14 DK 4000 Roskilde           | hm@slagter.dk                                                                                                    |             |          |   |
| <b>X</b> <u>100018</u> | Kirkemontage ApS, Æblevej DK 4000 Roskilde                     |                                                                                                    |             |          |   |
| □ X <u>100032</u>      | Ole Olsen, Valmuevej 56 DK 7000 Fredericia                     | jl@winfinans.dk                                                                                                    |             |          |   |
| ☐ ¥ 100000             | T-1-6                                                          | and the second second s |             | 0        |   |

Vælges '*Ej e-mail*' vises de adresse der mangler e-mail. Klik på det enkelte adressenummer og angiv en mailadresse. Når alle de ønskede adresser har angivet en mailadresse, klik på knappen '*Opdater mails*'.

| Maillister<br>Julekort | ✓ ๗๓๗                                      |                        | Ма          | illiste | r |
|------------------------|--------------------------------------------|------------------------|-------------|---------|---|
|                        |                                            |                        | Ej e-mail   | ~       | : |
| Konto                  | <u></u>                                    | <u>Firmaets e-mail</u> | <u>Send</u> |         | 4 |
| <b>X</b> <u>100018</u> | Kirkemontage ApS, Æblevej DK 4000 Roskilde |                        |             |         |   |

Listen kan også udlæses til Excel ved at klikke på Excel ikonet nederst. Herved vil listen kunne benyttes til fx brevfletning i Word.

| 100000            | Ocory Oran , Naskauevej 25 , DN TOOD Noskilue          |
|-------------------|--------------------------------------------------------|
| <u>100036</u>     | Knud E. Punkt , Manuelvej 532 , DK 4000 Roskilde       |
| 100037            | Molafa Service , Maskinvej 5 , DK 4000 Roskilde        |
| 100042            | Jørgen Kula , Brasangnevej 20 1 sal , DK 4000 Roskilde |
| 100050            | Jens Jensen , Valbyvej 23 , DK 4000 Roskilde           |
| Tildel egenskaber | Maillister Leveringsadresser Importér lokal fil        |

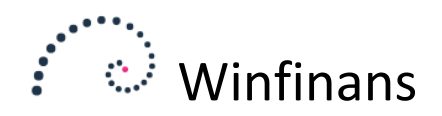

## Afsendelse af mails

Mails sendes i baggrund af et job der kører for hver 5 minutter. De fleste mailservere har nogle begrænsninger på hvor mange mails de vil sende på kort tid. Jobbet vil sende 50 mails med 5 minutters mellemrum. Det bliver til 600 i timen. Hvis der er brug for at sende mere eller hurtigere kan vi manipulere med dette efter aftale med mailudbyderen.

Hvis der er valgt "på hold" i tidsplanen vil der ikke blive sendt. Der vil heller ikke blive sendt noget før "Start tid". Hvis der fx skrives 9 i "Time" vil der ikke blive sendt noget ud inden kl. 9.

| Dan liste                | <u>e-mail</u> Tid       | Isplan            |                                                          |               |
|--------------------------|-------------------------|-------------------|----------------------------------------------------------|---------------|
| Gentag<br>På hold        | O En gang               |                   | Kør kun på o<br>Mandag                                   | disse dage    |
| O Dagligt<br>O Månedligt | ○ Ugentligt<br>○ Årligt |                   | <ul><li>Tirsdag</li><li>Onsdag</li><li>Torsdag</li></ul> | Lørdag Søndag |
| Start tid 02-09          | -2021 Kør efter         | Time Minut<br>9 0 |                                                          |               |

Hvis der vælges "En gang" og du danner listen på en søndag, vil den med dette opsæt blive sendt den efterfølgende mandag kl. 9.

Disse adresser er klar til afsendelse.

| Maillister<br>Julekort                    | - <b>()</b>                      |                                           | Ма      | illister |
|-------------------------------------------|----------------------------------|-------------------------------------------|---------|----------|
|                                           |                                  |                                           | Top 200 | ~        |
| Konto                                     | <u></u>                          | Firmaets e-mail                           | Send    |          |
| □ X 100003 1-2-3 Service, Hvedevej 20 Dk  | 9900 Frederikshavn               | oh@132service.dk;                         |         |          |
| 🗌 🗙 100008 Skræddergården 2, Schacksga    | de - 4000 Roskilde               | jl@winfinans.dk;                          |         |          |
| 🗌 🗙 100012 Administrativ Service, Søvange | n 16 DK 8500 Grenaa              | jl@winfinans.dk;                          |         |          |
| 🗌 🗙 100014 Advokat Annelise Nielsen, Prov | st Hjortsvej 87 DK 4000 Roskilde | jl@winfinans.dk;                          |         |          |
| 🗌 🗙 100015 Himmelev Slagterforretning, K  | alv 14 DK 4000 Roskilde          | hm@slagter.dk;                            |         |          |
| 🗌 🗙 100018 Kirkemontage ApS, Æblevej Dł   | 4000 Roskilde                    |                                           |         |          |
| □ X 100032 Ole Olsen, Valmuevej 56 DK 70  | 000 Fredericia                   | jl@winfinans.dk;christian@dalsgaard.info; |         | 6        |
| <u> </u>                                  |                                  |                                           |         | .75      |

Hvis Tidsplanen er sat op så de skal afsendes vil den efter ca. 5 minutter blive grå.

|   |               |                                                                |                        | Тор 200             | ~ |
|---|---------------|----------------------------------------------------------------|------------------------|---------------------|---|
|   | <u>Konto</u>  | <u></u>                                                        | <u>Firmaets e-mail</u> | <u>Send</u>         |   |
| х | <u>100014</u> | Advokat Annelise Nielsen, Provst Hjortsvej 87 DK 4000 Roskilde | jl@winfinans.dk        | 02-09-2021 17:05:14 |   |
| x | <u>100023</u> | Dybbel Sandblæsning, Dr. Madsens Vej 7 DK 4850 Stubbekøbing    | db@sandblaesning.dk    | 02-09-2021 17:05:14 | ٨ |
| х | 100032        | Ole Olsen, Valmuevej 56 DK 7000 Fredericia                     | jl@winfinans.dk        | 02-09-2021 17:05:15 |   |

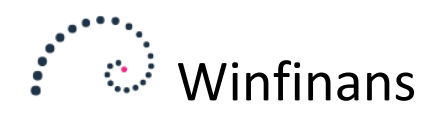

Hvis enkelte adresser skal gensendes kan mærkes de op og der trykkes "Gør med markerede"

|                                                                                    | x                                                                                             |                                      | Top 200                                                                                                    |
|------------------------------------------------------------------------------------|-----------------------------------------------------------------------------------------------|--------------------------------------|----------------------------------------------------------------------------------------------------|
| Kon           X         10001-           X         10002           X         10003 | Gensend markerede     Gensend markerede til sendt (grå)     Send test mail to:     OK Fortryd | jl@winfina<br>db@sandb<br>jl@winfina | Send           ns.dk         02-09-2021 17:05:14           laesning.dk         02-09-2021 17:05:14           ns.dk         02-09-2021 17:05:14 |
| Gør med m                                                                          | arkerede 🛛 Dan liste 🛛 Update mails 📑 🗭                                                       |                                      |                                                                                                    |

Når der trykkes "OK" forsvinder den grå markering ag de pågældende adresser gensendes.

Hvis "Send test mail" markers, sendes de mærkede adresser til den angivne mailadresse.

### Rediger mailtekst

Mail indholdet er tilknyttet den enkelte mailliste. Det kan oprettes en række skabeloner der gør det nemmere at udforme en mail. Tryk "Rediger skabelon" under indstillinger "tandhjulet".

| 🗹 Ignorér "Ønsker ikke tilbud på mail" | Lad robotten opdatere | Bloker for        | sletning         |   |
|----------------------------------------|-----------------------|-------------------|------------------|---|
|                                        |                       |                   |                  |   |
|                                        | ſ                     |                   |                  | - |
|                                        | l                     | Redigér mailtekst | Rediger skabelon | Ľ |

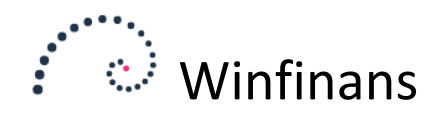

Dette er en skabelon for Winfinans nyhedsbreve. Det billede der vises i skabelonen, er ikke indlejret. Det er et link til et billede der er synligt på nettet.

| Skabelon Nyhedsbrev                                       | ~             | Templates                  |  |  |
|-----------------------------------------------------------|---------------|----------------------------|--|--|
| Emne Nyhedsbrev                                           |               |                            |  |  |
| B I U abe X <sub>2</sub> X <sup>2</sup> Font Arial V Size | 1 🗸 T 👌 🛛     | •ש • • ₽ ■ ■ = = : • • •   |  |  |
| winfinans                                                 |               |                            |  |  |
| Indsæt tekst her                                          |               |                            |  |  |
| Og noget mere her                                         |               |                            |  |  |
|                                                           |               |                            |  |  |
|                                                           | Winfinans Aps | Betonvej 10, 4000 Roskilde |  |  |
| Gå til vores Facebook side her                            |               |                            |  |  |
|                                                           |               |                            |  |  |
| L 🗊 Insert field <>                                       | ~             |                            |  |  |

#### Dette gør mailen mindre og hurtigere at sende.

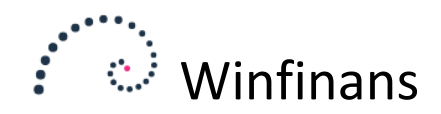

Hvis der trykkes "Rediger mailtekst" åbnes et tilsvarende billede med den mail der er tilknyttet maillisten.

#### Testmail til os selv

| Emne                 | Nyhedsbrev                                                                                                    |
|----------------------|----------------------------------------------------------------------------------------------------|
|                      |                                                                                                    |
| •••                  | winfinans                                                                                                    |
| Test af              | f gentagne udskrifter                                                                                                  |
| Hej {Com             | npName}                                                                                                    |
| Denne ma<br>Hvis man | nil vil blive sendt ud hver uge til test<br>har lyst til at ændre på den for at teste et eller andet er man velkommen. |
|                      | Winfinans App. Betonvej 10, 4000 Roskilde                                                                              |
| Gå til vore          | es Facebook side her                                                                                                   |
| ¥ 🗄                  |                                                                                                    |
| II L                 | ndsæt felt <> V Anvend skabelon                                                                                        |

Der kan vælges en skabelon nederst til højre. Derefter kan der arbejdes videre.

Der kan desuden indsættes fletfelter ud fra listen til venstre. Felterne vil blive indsat i bunden af mailteksten og kan derefter flyttes på plads. Felterne virker også i emneteksten.